# HOW TO DELETE LOG ENTRIES OF ACCESS IN E GRANTHALAYA 4.0

## by

# SHIVA NAND MISHRA

## **LIBRARIAN**

# **KENDRIYA VIDYALAYA IFFCO GANDHIDHAM**

Shivanandmishra74@gmail.com

### **STEP 1. LOG IN INTO YOUR EG4 ACCOUNT**

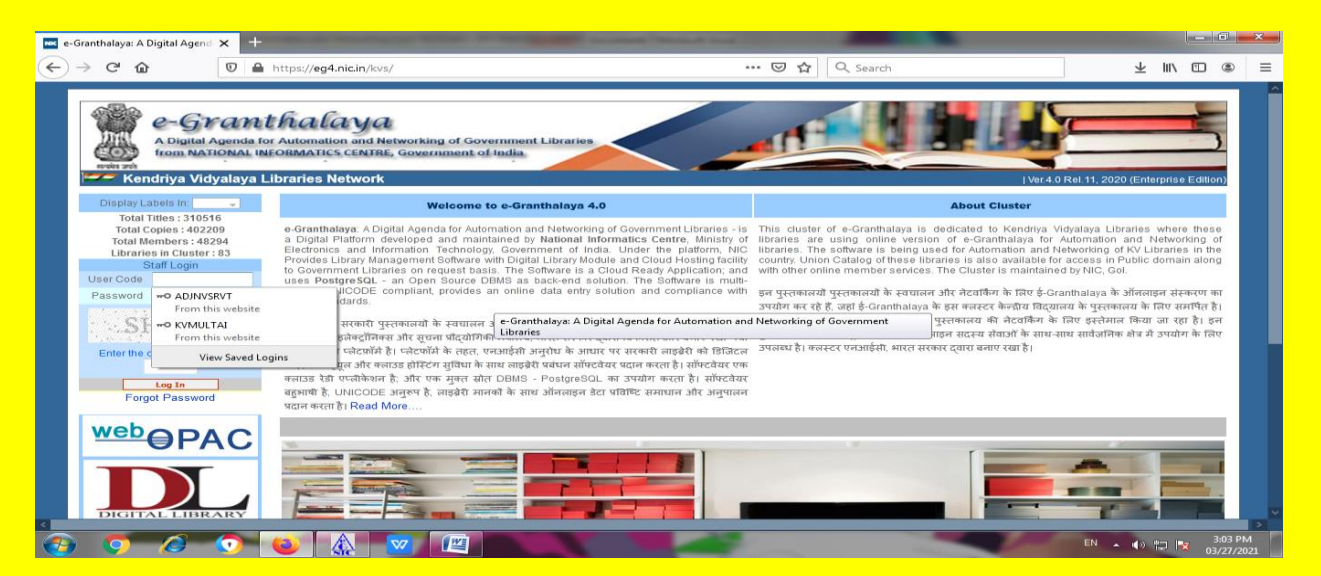

#### STEP 2. GO TO LIBRARY ADMINISTRATION - VIEW ACCESS LOG

|                                                                                                    | https://eg4.nic.in/kvs/Default.aspx                                                                                                    | ••• 🖾 🗘 Search                                                                                                    | ★ Ⅲ/ □□                                                                                                    |
|----------------------------------------------------------------------------------------------------|----------------------------------------------------------------------------------------------------|----------------------------------------------------------------------------------------------------|----------------------------------------------------------------------------------------------------|
| strater sub                                                                                                    | TORMATICS CENTRE, GOVERNMENT OF INDIA                                                                                                    |                                                                                                    |                                                                                                    |
| KV Multai Library, K                                                                                                    | endriya Vidyalaya Multai, Multai                                                                                                    |                                                                                                    | Ver.4.0 Rel.11, 2020 (Enterprise Edition                                                                                                    |
| Display Labels In: 🗸                                                                                                    | Welcome to e-Granthalaya 4.0                                                                                                    | About Libra                                                                                                    | ary                                                                                                    |
| My Tillies : 571<br>By Context : 510<br>By Context : 510<br>Liptaries in Cluster : 83<br>Liptaries in Cluster : 83<br>Liptaries Liptary Context<br>Update Library Portfile<br>Update Library Portfile<br>Update Library Portfile<br>Update Library Team<br>Botter Board<br>Rotter Board<br>Rotter Board | • Granthalaya: A Digital Agenda for Automation and Nationsing of Government La<br>Digital Pattorm diverged and maintained by National Informatics Centre,<br>Electronics and information Technology, Government of India, Under the pies<br>the Covernment Laborates on request basis. The Software is a Cloud Ready Appli-<br>uses PostgresGL: an Open Source DBMS as back-end solution. The Software<br>is a Covernment Laborates on request basis. The Software is a Cloud Ready Appli-<br>uses PostgresGL: an Open Source DBMS as back-end solution. The Software<br>Bearstrame recent Software and Software DBMS as back-end solution. The Software<br>Ibtrary isolation and complexity of the Software Software and comp<br>Ibtrary isolation and and a software and charafter is fibre uns fibrace robust-<br>dates and the Software and the software software and the software isolation and com-<br>puter software isolation and the software isolation and comp<br>Ibtrary isolation and the software and the software isolation and com-<br>puter software isolation and the software and the software isolation and com-<br>unstant infigure and example and an and the software isolation and com-<br>unstant infigure and example and the software isolation and com-<br>unstant infigure and example and the software isolation and com-<br>unstant infigure and example and the software isolation and com-<br>unstant infigure and example and the software isolation and com-<br>ment software isolation and the software isolation and com-<br>ment software isolation and the software isolation and the software<br>software isolation and the software isolation and the software isolation and<br>an and the software isolation and the software isolation and the<br>software isolation and the software isolation and the software isolation and<br>an and the software isolation and the software isolation and the<br>software isolation and the software isolation and the software isolation and<br>an and the software isolation and the software isolation and the software<br>and the software isolation and the software isolation and the software<br>and the software isola | Ibrance - B<br>Ministry of<br>Ministry of<br>Ministry of<br>Ministry of<br>Cabon, and<br>re is much<br>cabon, and<br>re is much<br>with a ministry of<br>subants and teachers by providing access to curre<br>resolution and<br>resolution with the<br>subants independent learning skills.<br>The Ibrane more<br>averand<br>ra a Ministry of<br>the Diary encourages the love of reading and<br>averand ratio<br>is a Ministry of<br>the and reading skills. | chance to use and enjoy a liberor The<br>ading. The school library is to support the<br>rnf, adequate and appropriate information<br>the love of reading and development o<br>development of student's independen |
| Expert Records<br>eGT to add Higheriton<br>eGT to add Higheriton<br>Convert Vour Labels<br>View Access Eng<br>View Access Eng<br>View Access Eng<br>Universit Resources Approvals<br>Data Entry Statistics<br>HBCC Approvals<br>Master Data                                                             | gital Agende for Automation and Networking of Government                                                                                                    |                                                                                                    |                                                                                                    |

| w a Granthalman A Digital Agond X |                                                   | Conception of the local division of the local division of the loca |                                           |
|-----------------------------------|---------------------------------------------------|----------------------------------------------------------------------------------------------------|-------------------------------------------|
|                                   |                                                   |                                                                                                    |                                           |
|                                   | nttps://eg4.nic.in/kvs/Account/DatabaseLogs.aspx  | 🗉 🚥 🕑 🟠 🔍 Search                                                                                                    |                                           |
| Last Login: 26/03/2021: 15:19:37  |                                                   |                                                                                                    | Login: Rajul Sharma                       |
| e-Grant                           | halava                                            |                                                                                                    | E-Granthalaya<br>You have 1 notifications |
| A Digital Agenda for              | Automation and Networking of Government Libraries |                                                                                                    |                                           |
| from NATIONAL INF                 | ORMATICS CENTRE, Government of India              |                                                                                                    |                                           |
| KV Multai Library, Ken            | driya Vidyalaya Multai, Multai                    |                                                                                                    | Ver.4.0 Rel.11, 2020 (Enterprise Edition) |
| Diaplay Lobala In:                | Managa                                            | Access and Library Visitors Logs                                                                                                    |                                           |
| My Titles : 371                   | manaye                                            |                                                                                                    |                                           |
| My Copies : 538                   | Search Text:                                      | (Search from : Action, Description, Purpose, Feedback su                                                                                                    | ibmitted)                                 |
| Libraries in Cluster : 83         | Date From: Date To:                               | Library Staff   Action All                                                                                                    | View: 100 - Records                       |
| Logout                            |                                                   | Search                                                                                                    |                                           |
| MODULES                           | Report Group By:                                  | Select Report Foramt Pdf Format                                                                                                    |                                           |
| Library Administrator             |                                                   | Record(s):                                                                                                    |                                           |
| Update My Profile                 | 4                                                 |                                                                                                    |                                           |
| Update Library Profile            | ч.                                                |                                                                                                    |                                           |
| System Data                       |                                                   |                                                                                                    |                                           |
| Data Entry Formats                |                                                   |                                                                                                    |                                           |
| Notice Board                      |                                                   |                                                                                                    |                                           |
| Photo Gallery Manager             |                                                   |                                                                                                    |                                           |
| Export Records                    |                                                   |                                                                                                    |                                           |
| eG3 To eG4 Migration              |                                                   |                                                                                                    |                                           |
| eG4 To eG4 Migration              |                                                   |                                                                                                    |                                           |
| View Access Log                   |                                                   |                                                                                                    |                                           |
| View Feedback                     |                                                   |                                                                                                    |                                           |
| Send Messages in Email            |                                                   |                                                                                                    |                                           |
| 🚯 🐬 🙆 🕥 🛛                         |                                                   |                                                                                                    | EN 🔺 🚯 🔛 📴 🔀 3:14 PM<br>03/27/2021        |

STEP 3. HERE EITHER PUT A PARTICULAR DATE RANGE OR SIMPLY CLICK ON RED COLOUR SEARCH BUTTON.

## NOTE : YOU MAY CHANGE VIEW RECORDS BY DRAG DOWN OTHERWISE ITS 100

| 📧 e-Granthalaya: A Digital Agend 🗙 🕂                                                          |                                                                 | Constant And                                                                                                    | - 0 <b>×</b>                              |
|-----------------------------------------------------------------------------------------------|-----------------------------------------------------------------|----------------------------------------------------------------------------------------------------|-------------------------------------------|
| $\leftarrow$ $\rightarrow$ C $\textcircled{0}$                                                | https:// <b>eg4.nic.in</b> /kvs/Account/DatabaseLogs.aspx       | 🗉 🚥 🦁 🏠 🔍 Search                                                                                                    | ± II\ 🗊 🛎 ≡                               |
| Last Login: 26/03/2021: 15:19:37                                                              | thalaya<br>or Automation and Networking of Government Libraries |                                                                                                    | E-Granthalaya<br>You have 1 notifications |
| KV Multai Library, Ke                                                                         | ndriya Vidyalaya Multai, Multai                                 | Ver.                                                                                                    | 4.0 Rel.11, 2020 (Enterprise Edition)     |
| Display Labels In: 🚽                                                                          | Manage                                                          | Access and Library Visitors Logs                                                                                                    |                                           |
| My Titles : 371<br>My Copies : 538<br>My Members : 110<br>Libraries in Cluster : 83<br>Logout | Search Text:     Date From:     Date To:                        | Vata Entry Logs     OPAC Logs     Library Visitors       (Search from : Action, Description, Purpose, Feedback submitted)       Library Staff <ul> <li>Action All</li> <li>View: 100</li> <li>Search</li> </ul> | • Records                                 |
| MODULES                                                                                       | Report Group By: Select Re                                      | oort Foramt Pdf Format • Summary Report Detailed R                                                                                                    | eport                                     |
| Library Administrator                                                                         |                                                                 | Total Record(s): 100 Delete Selected Row(s) 12.3.4                                                                                                    |                                           |
| e-Granthalaya: A Digital Agenda for Automatio<br>Libraries                                    | n and Networking of Government in Page Visited                  | Success Action Remarks Description Member Logout Logout                                                                                                    | t Action IP 🗾 🗂 🏠                         |
| System Data Data Entry Formats                                                                | 1 KVMULTAI 27/03/2021 03:13:26 /kvs/default.aspx                | Y Login<br>Successful                                                                                                    | 10.247.253.23                             |
| Library Team                                                                                  | 2 KVMULTAI 26/03/2021 03:19:37 /KVS/default.aspx                | Y Login<br>Successful                                                                                                    | 10.247.253.23                             |
| Photo Gallery Manager                                                                         | 3 KVMULTAI 17/03/2021 01:14:50 //KVS/Default.aspx               | Y Login<br>Successful                                                                                                    | 10.247.253.23                             |
| Export Records                                                                                | 4 KVMULTAI 17/03/2021 11:29:44 /KVS/default.aspx                | Y Login<br>Successful                                                                                                    | 10.247.253.23                             |
| eG3 To eG4 Migration<br>eG4 To eG4 Migration                                                  | 5 KVMULTAI 09/03/2021 03:02:39 /KVS/default.aspx                | Y Login<br>Successful 09/03/2021 03:45:53                                                                                                    | 10.247.253.23                             |
| Convert Your Labels View Access Log                                                           | 6 KVMULTAI 03/03/2021 10:26:38 /KVS/default.aspx                | Y Login<br>Successful                                                                                                    | 10.247.253.23                             |
| View Feedback Send Messages in Email                                                          | 7 KVMULTAI 26/02/2021 09:24:36 /KVS/default.aspx                | Y Login<br>Successful 26/02/2021 09:38:34                                                                                                    | 10.247.253.23                             |
|                                                                                               |                                                                 |                                                                                                    | EN 🔺 🌒 🛱 🎼 3:16 PM<br>03/27/2021          |

HERE WE GET THE ACCESS LOG DETAILS.

STEP 4. HERE WE MAY TRANSFER THESE TOTAL RECORDS IN EXCEL SHEET FOR OUR FUTURE RECORD PURPOSE. SIMPLY CLICK ON GREEN COLOUR EXPORT TO EXCEL ICON (JUST RHS OF DELETE SELECTED ROWS BUTTON.)

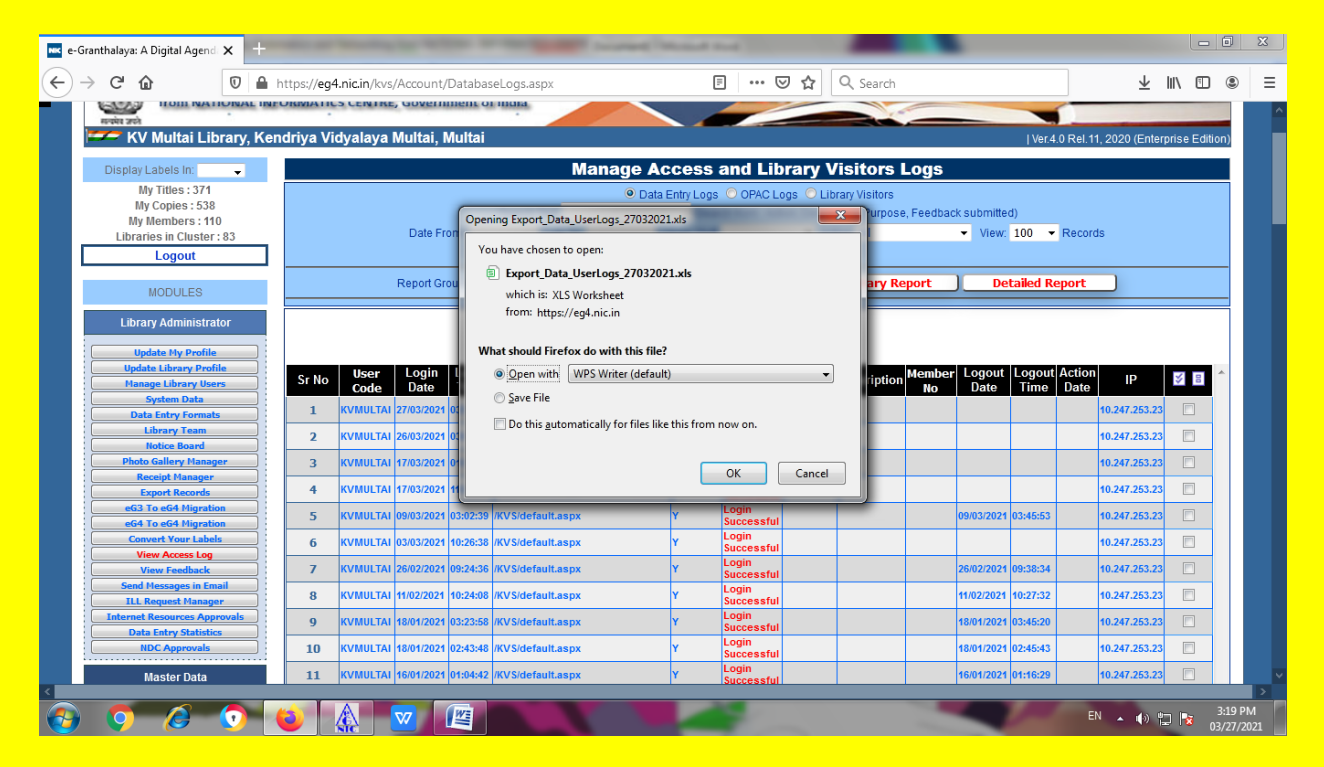

#### DATA EXPORTED IN EXCEL FORMAT SUCCESSFULLY. SAVE THIS EXCEL FILE IF YOU WISH.

| O         D         https://en4_nicin/low/Account/Database           WPS Office         E Export_Data_UserLogs_27032021         —         +           Menu         C         D         D         Q         +                                                                                                    | el ons acny 🔲 💀 👽 🖉 🖉 🖉                                                                                                    |           |
|----------------------------------------------------------------------------------------------------|----------------------------------------------------------------------------------------------------|-----------|
| WPS Office     Seport_Data_UserLogs_27032021     X     +       = Menu V     Image: Seport_Data_UserLogs_27032021     Image: Seport_Data_UserLogs_27032021 |                                                                                                    |           |
| = Menu ∨ 🗁 🛱 🎾 🛱 🗔 り (~ マ Home) Insert Page                                                                                                    | I 🤤 SHIVA 🕑 G                                                                                                    | o Premium |
|                                                                                                    | Lavout Formulas Data Review View Tools 🛛 Click to find commands 🛛 🖓 🖓 - 🗐 - 📼                                                                                                    | : ^       |
|                                                                                                    |                                                                                                    | -         |
|                                                                                                    |                                                                                                    | ⊞ .       |
| Paste * U Copy - Format<br>Painter B I U - ⊞ - ⊠ - A - Q -                                                                                                    | = = = <sup>mai</sup> Merge and Wrap<br>Center <sup>*</sup> Text <sup>(5)</sup> <sup>*</sup> <sup>0</sup> <sup>00</sup> <sup>10</sup> <sup>00</sup> <sup>10</sup> <sup>00</sup> <sup>10</sup> <sup>00</sup> <sup>10</sup> <sup>1</sup>                                                                                                    | ormat *   |
| A1 - ®, fx Sr No                                                                                                    |                                                                                                    |           |
| A B C D E F                                                                                                    | G H I J K L M N O P                                                                                                    | Q         |
| 1 Sr No User Code Login Date Login Time Page Visite Success                                                                                                    | Action Remarks Description Member N(Logout Date Logout Tim Action Date IP Delete                                                                                                    | ć         |
| 2 1 KVMULTAI 27/03/2021 3:13:26 /kvs/defau Y                                                                                                    | ⁢span sty ⁢span sty ⁢span style="Color:red"> ⁢/span> 10.247.253.23                                                                                                    |           |
| 3 2 KVMULTAI 26/03/2021 3:19:37 /KVS/defaLY                                                                                                    | ⁢span sty ⁢span style="Color:red"> ⁢/span> 10.247.253.23                                                                                                    |           |
| 4 3 KVMULTAI 17/03/2021 1:14:50 /KVS/Defat Y                                                                                                    | <span <span="" sty="" style="Color:red"> </span> 10.247.253.23                                                                                                    |           |
| 5 4 KVMULTAI 17/03/2021 11:29:44 /KVS/defau Y                                                                                                    | <span sty<span="" style="Color:red"> </span> 10.247.253.23                                                                                                    |           |
| 6 5 KVMULTAI 9/3/2021 3:02:39 /KVS/defau Y                                                                                                    | <span color:red"="" sty<span="" style="C 9/3/2021 3:45:53 10.247.253.23&lt;/td&gt;&lt;td&gt;&lt;/td&gt;&lt;/tr&gt;&lt;tr&gt;&lt;td&gt;7 6 KVMULTAI 3/3/2021 10:26:38 /KVS/defau Y&lt;/td&gt;&lt;td&gt;&lt;span sty &lt;span sty &lt;span style="> </span> 10.247.253.23                                                                                                    |           |
| 8 7 KVMULTAI 26/02/2021 9:24:36 /KVS/defau Y                                                                                                    | <span 10.247.253.23<="" 10:27:32="" 11="" 2="" 2021="" <span="" c="" le="C 26/02/2021 9:38:34 10.247.253.23&lt;/td&gt;&lt;td&gt;&lt;/td&gt;&lt;/tr&gt;&lt;tr&gt;&lt;td&gt;9 8 KVMULTAI 11/2/2021 10:24:08 /KVS/defau Y&lt;/td&gt;&lt;td&gt;kit;span sty kit;span sty kit;span style=" sty="" td=""><td></td></span>                                                                                                    |           |
| 10 9 KVMULIAI 18/01/2021 3:23:58 /KVS/defau Y                                                                                                    | ⁢span sty ⁢span sty kit;span style="c18/01/2021 3:45:20 10.247.253.23                                                                                                    |           |
| 11 10 KVMULTAL 16/01/2021 2:43:48 /KVS/detaLY                                                                                                    | ⁢span stj ⁢span stj ⁢span stjve="U18/01/2021 2/45/43 10.247.253.23                                                                                                    |           |
| 12 11 KVWOLTAL 10/01/2021 1:04:42 /KVS/delau Y                                                                                                    | Gutzspan st/ Gutzspan st/ Gutzspan |           |
| 13 12 KVWOLIAI 7/1/2021 1:45:30 /KVS/defau Y                                                                                                    | Strong of Pitrong of Pitrong of  |           |
| 15 14 KV/MULTAL 27/12/2020 1:48:27 /KVS/defau V                                                                                                    | attspan stattspan stattspan style=quote 9/1/2021 2:020 10:27/02/02 10:27/02/02 3:00 2:00 2:00 2:00 2:00 2:00 2:00 2:                                                                                                    |           |
| 16 15 KVMULTAI 21/12/2020 11:06:07 /KVS/defai V                                                                                                    | ⁢:span sty ⁢:span style=":(21/12/2020 11:14:10 10.247.253 23                                                                                                    |           |
| 17 16 KVMULTAI 19/12/2020 9:53:00 /KVS/defat Y                                                                                                    | ⁢:span st ⁢:span stv⁢:span stvle=&guot:C19/12/2020 10:17:53 10.247.253.23                                                                                                    |           |
| 18 17 KVMULTAI 18/12/2020 8:43:29 /KVS/defaLY                                                                                                    | &itspan sty &itspan sty &itspan style=":Color:red":>: ⁢:/span>: 10.247.253.23                                                                                                    |           |
| K < > > Export_Data_UserLogs_27032021 +                                                                                                    |                                                                                                    | •         |
| Ggi                                                                                                    | □ 뒵 27 冊 匝 升 ⊕- 尚- □00%                                                                                                    | +         |
| nthalaya: A Digital Agenda for Automation and Networking of Government                                                                                                    | 10.247.203.23                                                                                                    |           |
| es 42                                                                                                    | /KVS/default.aspx Y Login<br>Successful 16/01/2021 01:16:29 10.247.253.23                                                                                                    | 3         |

#### **STEP 5. SUMMARY REPORT/DETAIL REPORT OF ACCESS LOG RECORDS**

### **CLICKED ON SUMMARY REPORT BUTTON**

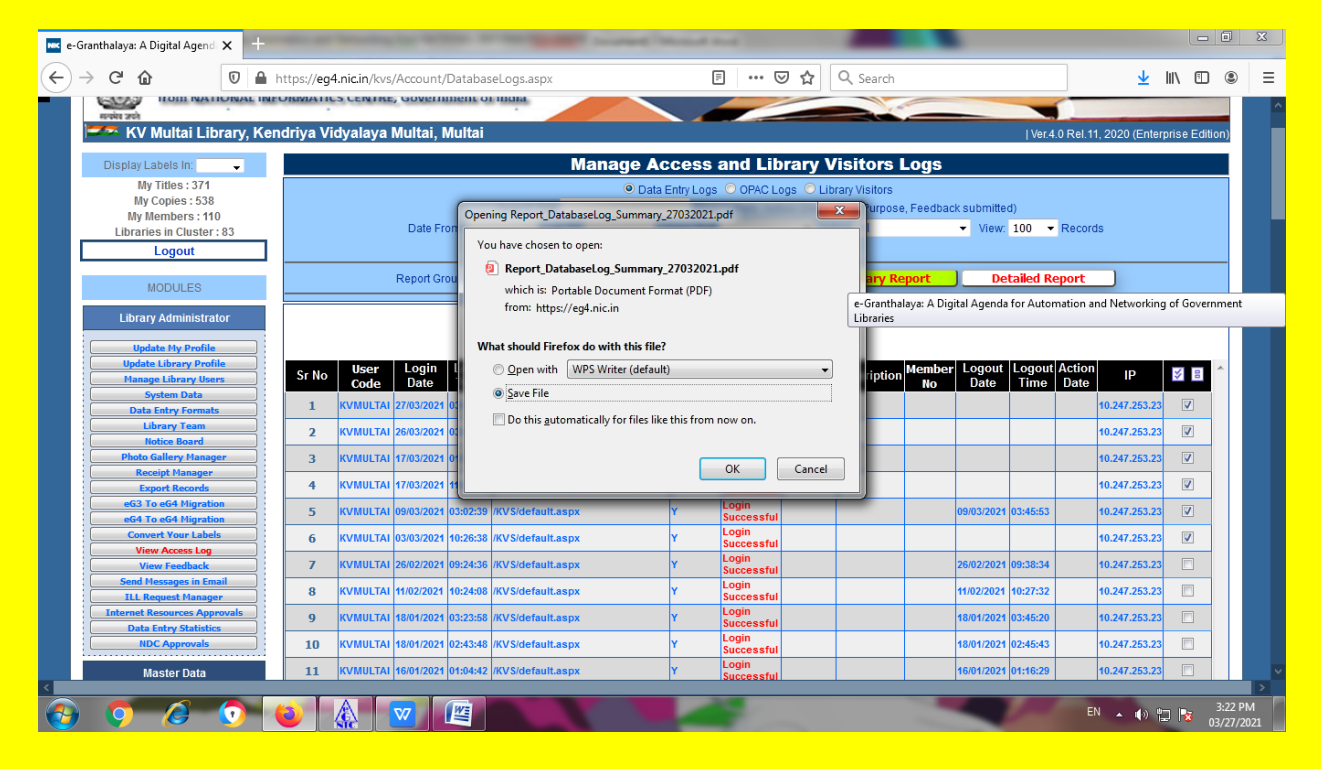

### YOU WILL GET SUMMARY REPORT IN THIS FORM.

| WPS            | Office              | S Export_Data_ | UserLogs_27032021 🖵     | Report_Databasy         | 27032021.pdf 🖵 | × +          |           |               | 2               | 🌍 SHIVA            | 6          | Go Premium       | – ð ×                 |
|----------------|---------------------|----------------|-------------------------|-------------------------|----------------|--------------|-----------|---------------|-----------------|--------------------|------------|------------------|-----------------------|
| ≡ Me           | nu 🗸 🖻              | 5669           | ⊘ ≂                     |                         | Home In        | sert Comment | Edit Page | Protect Tools |                 |                    |            | 손 소 ۞            | œ : ∧                 |
| 🔊 на<br>Ср. Se | and Tool            | Edit Text Edit | Picture PDF to Office * | PDF to Picture Annotate |                | ) 🕂 💾        |           | Auto Scro     | II™ Read Mode B | G<br>ackground ™ S | treen Grab | A a              | c 戻                   |
| Д              |                     |                |                         |                         |                |              |           |               |                 |                    | Ô (        | Quick Task Too   | s >I                  |
| D              |                     |                |                         |                         |                |              |           |               |                 |                    | U          | Create           | PDF                   |
| Ø              | Database Log Report |                |                         |                         |                |              |           |               |                 |                    |            | Edit PD          | F                     |
| Ô.             |                     |                |                         |                         |                |              |           |               |                 |                    |            |                  |                       |
| , M            |                     |                |                         |                         |                |              |           |               |                 |                    |            | -DF              |                       |
|                |                     | March          | 27, 2021                | L                       | atabase Log    | - Summary R  | eport     |               |                 |                    |            | 😂 Highlig        | ht & Markup           |
|                |                     | S.N.           | User/Member             | Login Date Time         | Success?       | User Type    | Library   | IP            | Member No       |                    |            | 🖄 Fill & S       | gn                    |
|                |                     | 1              | KVMULTAI                | 12-Apr-2020 11:47       | Y              | DataEntry    | KVMULTAI  | 10.247.253.23 |                 |                    |            | <b>JE</b> Combin | ne PDF                |
|                |                     | 2              | KVMULTAI                | 12-Apr-2020 12:10       | Y              | DataEntry    | KVMULTAI  | 10.247.253.23 |                 |                    |            |                  |                       |
|                |                     | 3              | KVMULTAI                | 12-Apr-2020 13:08       | Y              | DataEntry    | KVMULTAI  | 10.247.253.23 |                 |                    |            | Print            |                       |
|                |                     | 4              | KVMULTAI                | 12-Apr-2020 13:15       | Y              | DataEntry    | KVMULTAI  | 10.247.253.23 |                 |                    |            | )=( Compr        | ess                   |
|                |                     | 5              | KVMULTAI                | 12-Apr-2020 14:38       | Y              | DataEntry    | KVMULTAI  | 10.247.253.23 |                 |                    |            |                  |                       |
|                |                     | 6              | KVMULTAI                | 26-Apr-2020 9:02        | Y              | DataEntry    | KVMULTAI  | 10.247.253.23 |                 |                    |            |                  |                       |
|                |                     | 7              | KVMULTAI                | 27-Apr-2020 8:47        | Y              | DataEntry    | KVMULTAI  | 10.247.253.23 |                 |                    |            |                  |                       |
|                |                     | 8              | KVMULTAI                | 03-May-2020 18:08       | Y              | DataEntry    | KVMULTAI  | 10.247.253.23 |                 |                    |            |                  |                       |
|                |                     | 9              | KVMULTAI                | 15-May-2020 15:36       | Y              | DataEntry    | KVMULTAI  | 10.247.253.23 |                 |                    |            |                  |                       |
| 8              | I< <                | 1/4            | >> =                    | •                       |                |              |           | 19 ED 11      | D 🖬 🖸           | 134% -             | -          | 0                | + 23                  |
| <b>@</b>       | Q                   | 6              | 🧿 😰 🌠                   | N 🔽 🕅                   |                |              | 1         |               |                 |                    | EN 🔺       | 🕪 🔁 🈼            | 3:24 PM<br>03/27/2021 |

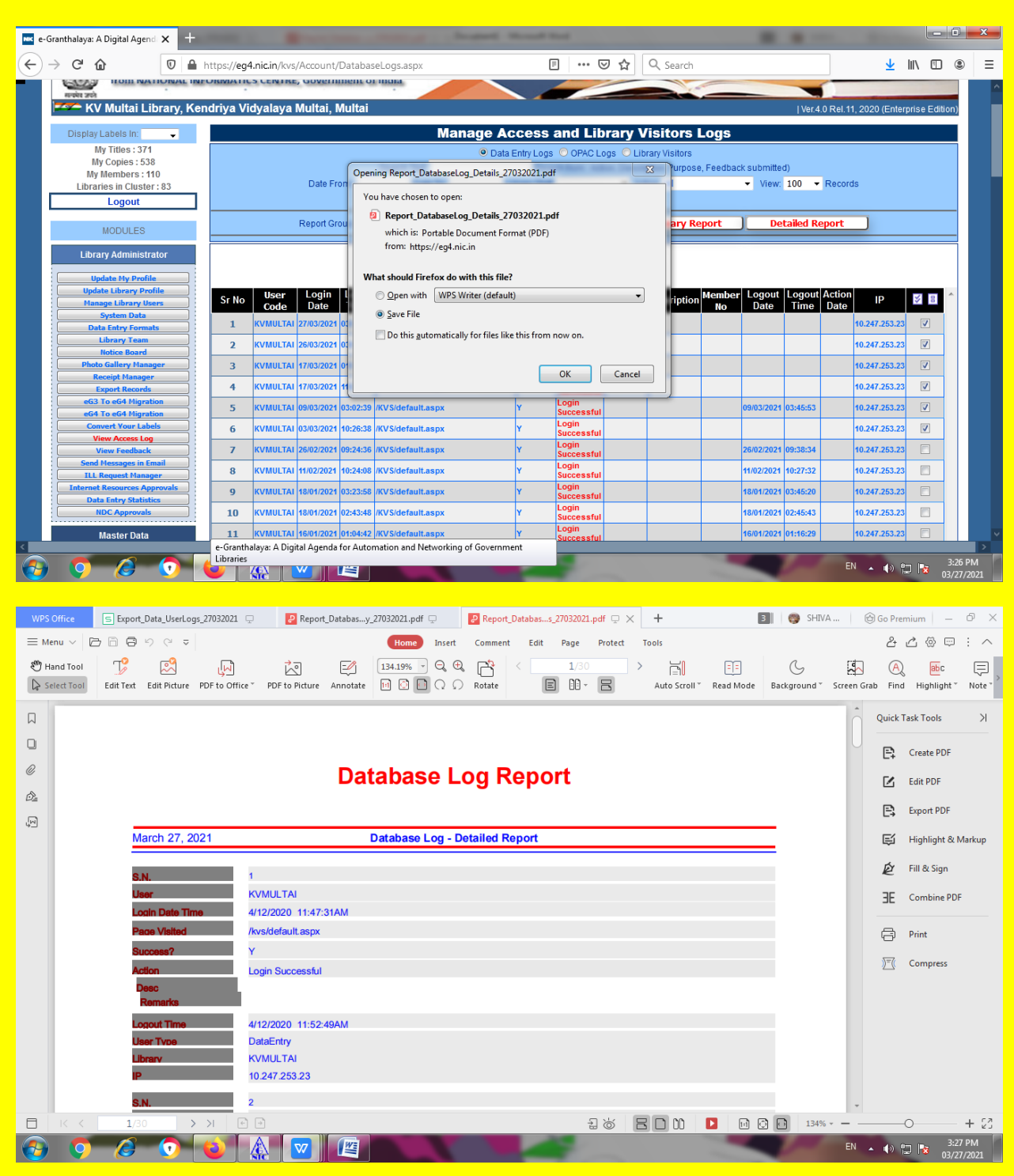

#### SIMILARLY, DETAIL REPORT BY CLICKING ON DETAILED REPORT BUTTON.

STEP 6. DELETING LOG ENTRIES. AT THE END RIGHT SIDE OF EVERY LOG ENTRY SQUARE OF PUTTING TICK HAS BEEN MADE. TICK EVERY ENTRY WHICH YOU WANT TO DELETE . AFTER SELECTION CLICK ON DELETE SELECTED ROW(S) BUTTON.

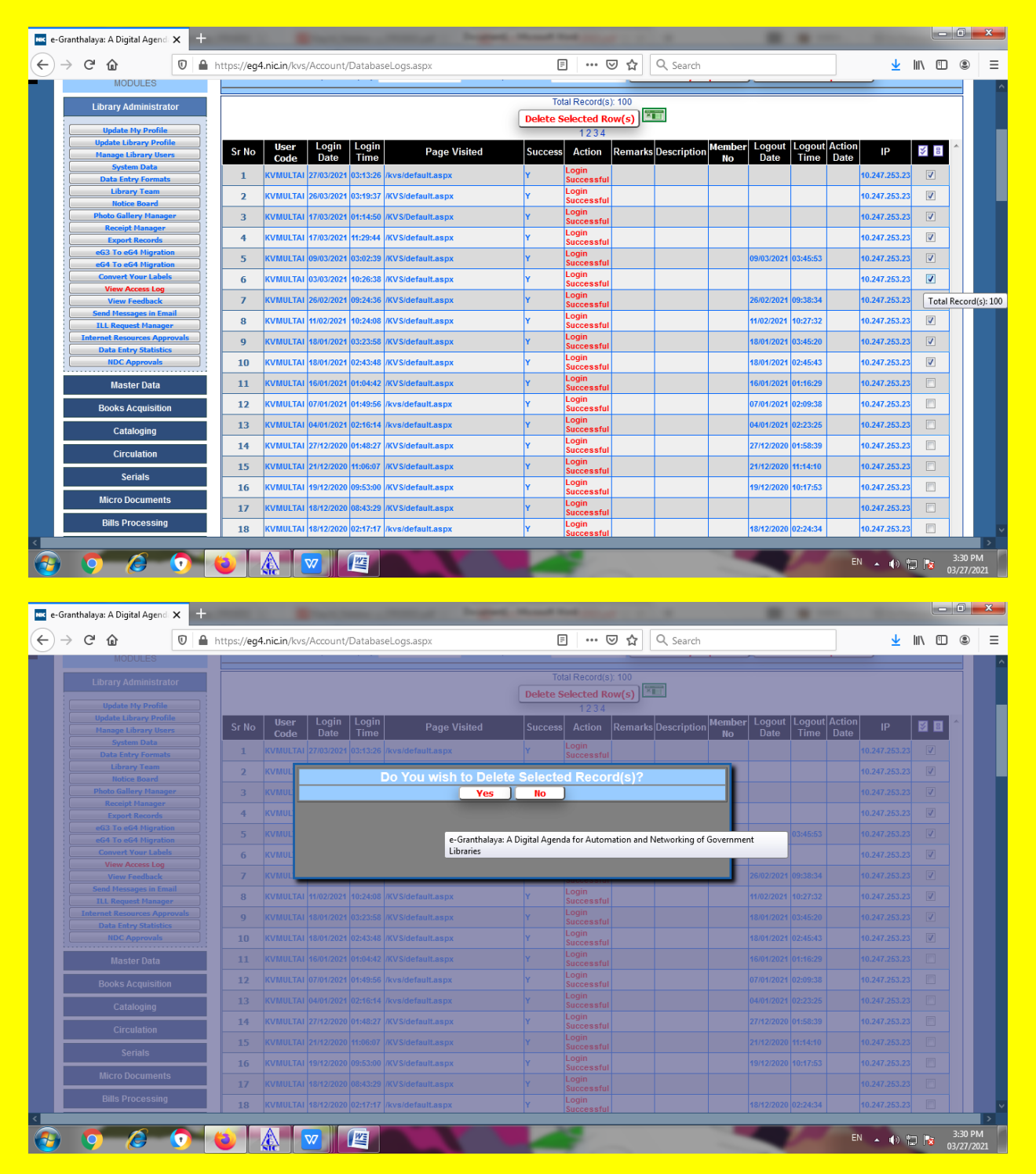

**CLICK HERE ON YES BUTTON.** 

| anthalaya: A Digital Agenda 🗙 🕂 | And Address of the Address of the Ad | and the second second s |                                        |       |  |  |  |  |  |  |  |
|---------------------------------|----------------------------------------------------------------------------------------------------|----------------------------------------------------------------------------------------------------|----------------------------------------|-------|--|--|--|--|--|--|--|
| C 🙆 🛛 🗎                         | https://eg4.nic.in/kvs/Account/DatabaseLogs.aspx                                                                                                    | 🗉 🚥 🖂 🗘 Search                                                                                                    | 👱 III\ 🖸                               | ) (8) |  |  |  |  |  |  |  |
| HOIL NATIONAL IN                | FORWATIUS CENTRE, GOVERNMENT OF INDIA                                                                                                    |                                                                                                    |                                        |       |  |  |  |  |  |  |  |
| 💳 KV Multai Library Ke          | ndriva Vidvalava Multai Multai                                                                                                    |                                                                                                    | LVer 4.0 Pol 11, 2020 (Enterprice Edit | tion) |  |  |  |  |  |  |  |
|                                 | fildi ya vidyalaya Multal, Multal                                                                                                    |                                                                                                    | Ver.4.0 Ref. 11, 2020 (Enterprise Edit | uon)  |  |  |  |  |  |  |  |
| Display Labels In: 🚽            | Mana                                                                                                    | ge Access and Library Visitors L                                                                                                    | ogs                                    |       |  |  |  |  |  |  |  |
| My Titles : 371                 |                                                                                                    | 🖲 Data Entry Logs 📀 OPAC Logs 📀 Library Visitors                                                                                                    |                                        |       |  |  |  |  |  |  |  |
| My Copies : 538                 | Search Text:                                                                                                    | (Search from : Action, Description, Purpose, Feedback submitted)                                                                                                    |                                        |       |  |  |  |  |  |  |  |
| My Members : 110                | Date From: Date To:                                                                                                    | Library Staff - Action All                                                                                                    | ✓ View: 100 	✓ Records                 |       |  |  |  |  |  |  |  |
| Longout                         |                                                                                                    | Search                                                                                                    |                                        |       |  |  |  |  |  |  |  |
| Logour                          |                                                                                                    |                                                                                                    |                                        |       |  |  |  |  |  |  |  |
| MODULES                         | Report Group By:    Select                                                                                                    | Report Foramt Pdf Format - Summary Rep                                                                                                    | ort Detailed Report                    |       |  |  |  |  |  |  |  |
|                                 |                                                                                                    | Total Pacard(s): 100                                                                                                    |                                        |       |  |  |  |  |  |  |  |
| Library Administrator           |                                                                                                    | Delete Celested Rew(a)                                                                                                    |                                        |       |  |  |  |  |  |  |  |
| Update My Profile               |                                                                                                    |                                                                                                    |                                        |       |  |  |  |  |  |  |  |
| Update Library Profile          | User Login Login                                                                                                    | 1234                                                                                                    | tember Logout Logout Action            |       |  |  |  |  |  |  |  |
| Manage Library Users            | Sr No Code Date Time Page Visited                                                                                                    | Success Action Remarks Description                                                                                                    | No Date Time Date                      |       |  |  |  |  |  |  |  |
| System Data                     | 1 KVMULTAI 16/01/2021 01:04:42 //KVS/default.aspx                                                                                                    | Y Login                                                                                                    | 16/01/2021 01:16:29 10.247.253.23      |       |  |  |  |  |  |  |  |
| Library Team                    | 2 KURUUTAL 07/04/2024 04:40:50 Bure Id-South                                                                                                    | Login                                                                                                    | 07/04/2024 02:00:28 40 247 252 22      | 4     |  |  |  |  |  |  |  |
| Notice Board                    | Z KVMULTAI 0/101/2021 01:45:56 /Kvs/default.aspx                                                                                                    | Successful                                                                                                    | 0//01/2021 02:09:56 10:247:255:25      | 41    |  |  |  |  |  |  |  |
| Photo Gallery Manager           | 3 KVMULTAI 04/01/2021 02:16:14 /kvs/default.aspx                                                                                                    | Y Login<br>Successful                                                                                                    | 04/01/2021 02:23:25 10.247.253.23      |       |  |  |  |  |  |  |  |
| Export Records                  | 4 KVMULTAI 27/12/2020 01:48:27 //KVS/default.aspx                                                                                                    | Y Login                                                                                                    | 27/12/2020 01:58:39 10.247.253.23      | 11    |  |  |  |  |  |  |  |
| eG3 To eG4 Migration            |                                                                                                    | Login                                                                                                    |                                        | - 1   |  |  |  |  |  |  |  |
| eG4 To eG4 Migration            | 5 KVMULIAI 21/12/2020 11:06:07 /KVS/default.aspx                                                                                                    | T Successful                                                                                                    | 21/12/2020 11:14:10 10:247.253.23      | 41    |  |  |  |  |  |  |  |
| Convert Your Labels             | 6 KVMULTAI 19/12/2020 09:53:00 /KVS/default.aspx                                                                                                    | Y Login<br>Successful                                                                                                    | 19/12/2020 10:17:53 10.247.253.23      |       |  |  |  |  |  |  |  |
| View Feedback                   | 7 KVMULTAI 18/12/2020 08:43:29 /KVS/default.aspx                                                                                                    | Y Login                                                                                                    | 10.247.253.23                          | 1     |  |  |  |  |  |  |  |
| Send Messages in Email          |                                                                                                    | Login                                                                                                    |                                        | 41    |  |  |  |  |  |  |  |
| ILL Request Manager             | 8 KVMULIAI 18/12/2020 02:17:17 /kvs/detault.aspx                                                                                                    | Y Successful                                                                                                    | 18/12/2020 02:24:34 10.247.253.23      | 41    |  |  |  |  |  |  |  |
| Internet Resources Approvals    | 9 KVMULTAI 16/12/2020 01:58:08 /kvs/default.aspx                                                                                                    | Y Login<br>Successful                                                                                                    | 10.247.253.23                          |       |  |  |  |  |  |  |  |
| NDC Approvals                   | 10 KVMULTAI 10/12/2020 07:55:41 /kvs/default.aspx                                                                                                    | Y Login<br>Successful                                                                                                    | 10/12/2020 08:05:38 10.247.253.23      |       |  |  |  |  |  |  |  |
| Master Data                     | 11 KVMULTAI 09/11/2020 01:08:15 /KVS/default.aspx                                                                                                    | Y Successful                                                                                                    | 10.247.253.23                          |       |  |  |  |  |  |  |  |
|                                 |                                                                                                    |                                                                                                    |                                        |       |  |  |  |  |  |  |  |

SELECTED ENTRIES HAVE BEEN SUCCESSFULLY DELETED.

# **THANK YOU**

# https://wakelet.com/@SHIVANANDMISHRA